## Klickanleitung – Blockveranstaltungen finden

|                                                                                                    | Einrichtungsadministrator/-in (UGOE) Georg-August-Universität Göttingen                              | J 🕹 🔺 - E |
|----------------------------------------------------------------------------------------------------|----------------------------------------------------------------------------------------------------|-----------|
| Ge und nier Stattetit 🖡 Lettorganisation 🖡 Veranstatungen 🤸 Veranstatungen bearbeiten<br>Guchen Eingaben zurücksetzen 🔍 Enweiterte Suche 🛈 Hilfe zur Suche | 😁 Suche soeichem                                                                                     |           |
| Grunddaten Suchbegriff/e 2 B Nurmer, Titit Dosens-in Semester abhänger Titel Nummer Nummer Veranstallungsen * Biockeranstallung *                          | Dozent, Ort und Termine           DozentervDozentervDozenternen           + Auswählen           Raum |           |
| Struktur                                                                                                    | Fehlende Daten                                                                                       |           |

Möglichkeit 1:

- 1. Veranstaltungen bearbeiten aufrufen und darauf achten, dass das richtige Semester und die richtige Organisationseinheit eingestellt ist
- 2. unter Veranstaltungsart Blockveranstaltung auswählen und unten oder oben links Suchen klicken
- 3. es erscheint eine **Liste** der **Blockveranstaltungen** der entsprechenden Organisationseinheit falls vorhanden

|                                                                                                    |                                       | Einrichtungsadministrator/-in (UGOE) Georg-August-Universität Göttingen                                                                                                    |             |
|----------------------------------------------------------------------------------------------------|---------------------------------------|----------------------------------------------------------------------------------------------------|-------------|
| Elartante > Jennarganisation > yeranisatungen > yeranisatungen bacterten     Engaben zurücksetzen      Einfache Suche      ÜHtife zur Suche |                                       | 🖬 Suite speichern                                                                                                    |             |
| laten 🗸                                                                                                    |                                       | Dozent, Ort und Termine                                                                                                    |             |
| Suchbegriff/-e z. il. Nummer. Titel. Docent/-In                                                                                             | ٥                                     | Dozenten/Dozentinnen                                                                                                    |             |
| Semesterunabhängiger Titel                                                                                                    |                                       | + Auswählen                                                                                                    |             |
| Semesterabhängiger Titel                                                                                                    |                                       | Dozent/-in (durchführend) =                                                                                                    |             |
| Nummer                                                                                                    |                                       | + Auswählen                                                                                                    |             |
| Semester Wintersemester 2023 v                                                                                                    |                                       | Dozent/-in (verantwortlich) = -                                                                                                    | 1           |
| Geranstaltungsart = - Blockveranstaltung                                                                                                    | ~ 0                                   | + Autridhien                                                                                                    |             |
| Termingruppetn) = 👻                                                                                                    | - 0                                   | Raum = 🗸                                                                                                    |             |
| SWS                                                                                                    |                                       | ⇒ Auswählen                                                                                                    |             |
| Angebotsfrequenz 😑 🖌                                                                                                    | ~ 0                                   | Veranstaltungsdatum                                                                                                    | <b>(11)</b> |
| Pflicht-Kennzeichen + +                                                                                                    | ~ 0                                   | Ulvzeit von                                                                                                    |             |
| Empfohlenes F5                                                                                                    | · · · · · · · · · · · · · · · · · · · | Uhrzeit bis                                                                                                    |             |
| Spätestes Erstversuchs-FS                                                                                                    |                                       | Rhythmus = v                                                                                                    | ~ 0         |
| Lehrsprache = 👻                                                                                                    | - 0                                   | Wochentag = v                                                                                                    | - 0         |
| abekennzeichen für Veranstaltungen / Prüfun- 😑 🖌                                                                                            | ~ 0                                   |                                                                                                    |             |
| ur •                                                                                                    |                                       | Personandriktig suchen     Suchangegischlittig suchen     Suchangegischlittig suchen     Suchangegischlittig suchen     Gebiende Daten     Fehlende Daten     Cone Dazer/ in (suchdrivens)     One Dazer/ in (suchdrivens)     One Dazer/ in (suchdrivens)                                                                                                    |             |
| → Auswählen                                                                                                    |                                       | Chne Termin(e)                                                                                                    |             |
| Kein(e) Modul / Veranstaltungsgruppe                                                                                                    |                                       | Platzhalter (verantwortlich)                                                                                                    | *           |
|                                                                                                    |                                       | Platzhaiter (durchführend)                                                                                                    | ~           |
|                                                                                                    |                                       | Zeltraumgruppen 🖌                                                                                                    |             |
|                                                                                                    |                                       | To searchaste Tableument man                                                                                                    |             |
|                                                                                                    |                                       | and which have a second of the second of the |             |
|                                                                                                    |                                       | Autoditien                                                                                                    |             |

## Möglichkeit 2:

- 1. unter Veranstaltung bearbeiten wählen Sie unten die Erweiterte Suche aus
- 2. unter **Dozent, Ort und Termine** setzen Sie den **Rhythmus** auf **Blockveranstaltung**; darüber hinaus können u. a. auch noch die Organisationseinheit sowie das Semester ausgewählt werde
- 3. zum Schluss muss unten oder oben links noch der **Suchen**-Button geklickt werden so werden die Termine, die als Blockveranstaltung ausgewählt wurden, angezeigt